# **MICROSOFT EDGE PROXY AYARLARI**

1- Microsoft Edge Tarayıcısını açtıktan sonra sağ üst kısmında yer alan üç nokta simgesini tıklayınız. Karşınıza aşağıdaki pencere açılacaktır. Bu pencereden Ayarları tıklayınız.

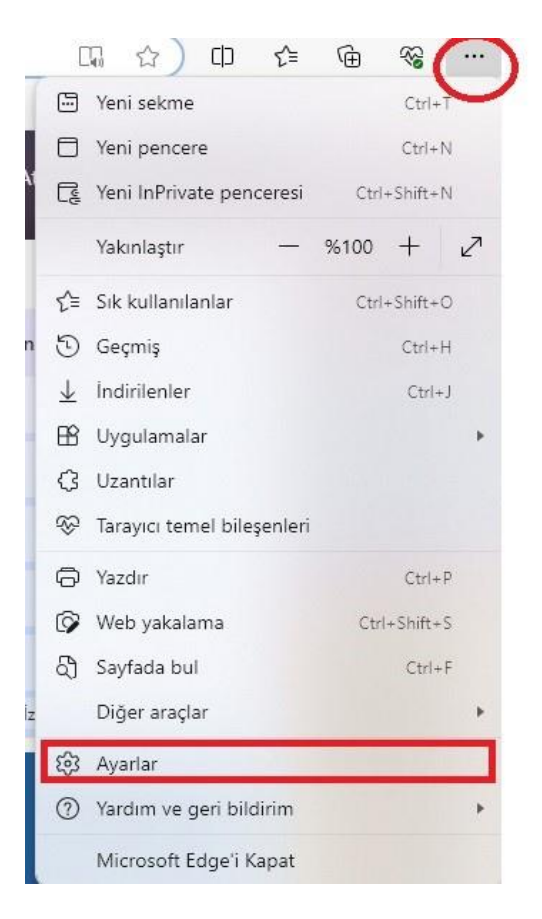

2- Ayarlar ekranında aşağıda görüldüğü gibi Sistem ve Performans seçeneğine tıklayınız.

| Aya                                     | arlar                                |
|-----------------------------------------|--------------------------------------|
| Q                                       | Ayarlarda ara                        |
| 8                                       | Profiller                            |
| Ċ                                       | Gizlilik, arama ve hizmetler         |
| 3                                       | Görünüm                              |
|                                         | Kenar çubuğu                         |
|                                         | Başlangıç, giriş ve yeni sekmeler    |
| Ċ                                       | Paylaşma, kopyalama ve<br>yapıştırma |
| T.                                      | Tanımlama bilgileri ve site izinleri |
| 6                                       | Varsayılan tarayıcı                  |
| $\underline{\downarrow}$                | Indirmeler                           |
| ~~~~~~~~~~~~~~~~~~~~~~~~~~~~~~~~~~~~~~~ | Aile koruması                        |
| Ał                                      | Diller                               |
| Ø                                       | Yazıcılar                            |
|                                         | Sistem ve performans                 |
| C                                       | Ayarları sıfırla                     |
|                                         | Telefon ve diğer cihazlar            |
| V                                       | Erişilebilirlik                      |
| 0                                       | Microsoft Edge Hakkında              |

3- Sistem ayarı altında aşağıdaki görselde görüldüğü gibi Bilgisayar ara sunucu ayarlarını açınkısmını tıklayınız.

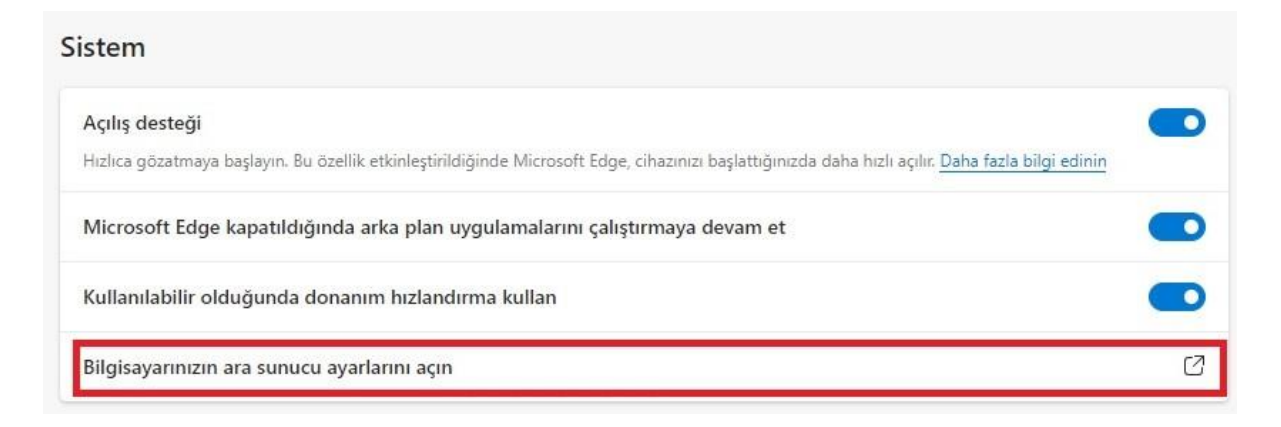

4- Ayarlar ekranında Vekil Sunucuyu Elle Ayarla alanını seçiniz.

<u>İşaretlenen bu kısma;</u> Personel iseniz: Http vekil sunucusu alanına proxy.medeniyet.edu.tr ve Port alanına 8080 yazınız.

Öğrenci iseniz; Ara sunucu IP adresi alanına proxy.ismu.edu.tr ve Bağlantı noktası alanına 8080 yazınız.

Tamam kısmına tıklayınız.

## Personel iseniz:

#### Öğrenci iseniz:

|                                                                                  | Bağlantı Ayarları                                                           |          | ×    |
|----------------------------------------------------------------------------------|-----------------------------------------------------------------------------|----------|------|
| Bağlantı Ayarları X                                                              |                                                                             |          |      |
|                                                                                  | İnternete erişmek için vekil sunucuyu yapılandır                            |          |      |
| İnternete erişmek için vekil sunucuyu yapılandır                                 | 🔘 V <u>e</u> kil sunucu yok                                                 |          |      |
| ○ V <u>e</u> kil sunucu yok                                                      | 🔘 Bu ağın <u>v</u> ekil sunucu ayarlarını kendiliğinden tanı                |          |      |
| 🔵 Bu ağın <u>v</u> ekil sunucu ayarlarını kendiliğinden tanı                     | 🔘 Sistem vekil sunucu ayarlarını kullan                                     |          |      |
| ) <u>S</u> istem vekil sunucu ayarlarını kullan                                  | Ve <u>ki</u> l sunucuyu elle ayarla                                         |          |      |
| Vejol sunucuyu elle ayarla                                                       | HTT <u>P</u> vekil sunucus () proxy.ismu.edu.tr                             | Port     | 8080 |
| HTTP: jcin de bu vekil sunucusunu kullan                                         | ☐ HTTP <u>S</u> için de bu vekil sunucusunu kullan                          |          |      |
| HTTPS vekil sunucusu                                                             | HTTPS vekii sunucusu                                                        | Port     | 0    |
| SO <u>C</u> KS sunucusu                                                          | SO <u>C</u> KS sunucusu                                                     | Port     | 0    |
| ○ soc <u>K</u> s v4 <b>○</b> socKs <u>v</u> 5                                    | SOCKS v4 SOCKS v5                                                           |          |      |
| O Qtomatik vekil sunucu yapılandırma URL'si                                      | O Otomatik vekil sunucu yapılandırma URL'si                                 |          |      |
| Yenije                                                                           |                                                                             | Yen      | iile |
| Aşağıdakiler için vekil sunucu kullanılmasın                                     | Aşağıdakiler için vekil sunucu kullanılmasın                                |          |      |
| Örnek: .mozilla.orgcom.tr, 192.168.1.0/24                                        | ā ir ministratīvai arat                                                     |          |      |
| Localhost, 127.0.0.1/8, ve ::1 ile olan bağlantılar asla vekil sunucudan geçmez. | Ornek: .mozilla.org, .com.tr, 192.168.1.0/24                                |          |      |
| 🗌 Parola kayıtlıysa kimlik doğrulama isteme                                      | Locanosi, 127.00.176, ve ar ne oran bagianular asla vekir sunucudan geçmez. | _        |      |
| SOCKS v5 kullanırken vekil sunucu DNS'i                                          | 🔄 Parola kayıtlıysa k <u>i</u> mlik doğrulama isteme                        |          |      |
| Tamam Vazgeç                                                                     | SOCKS v5 kullanırken vekil sunucu <u>D</u> NS'i                             |          |      |
|                                                                                  |                                                                             | Tamam Va | zgeç |

5- Bu ayarı yaptıktan <u>sonra https://library.medeniyet.edu.tr</u> girmek istediğinizde **kullanıcı adı** - **şifre** soran pencere açılacaktır. Bu pencereye:

| ttp://proxy.is<br>u siteye bağ | mu.edu.tr:8080 proxy'si için kullanıcı adı ve şifre gerekiyor.<br>antınız gizli değil |
|--------------------------------|---------------------------------------------------------------------------------------|
| (ullanıcı adı                  | 23090507017                                                                           |
| ifre                           |                                                                                       |

### Personel iseniz:

medeniyet.edu.tr hesabınıza ait kullanıcı adınızı (ad.soyad) ve şifrenizi,

## Öğrenci iseniz;

ismu.edu.tr hesabınıza ait kullanıcı adınızı (öğrencinumaranız) ve şifrenizi yazınız.

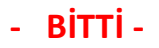